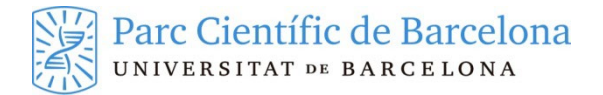

# **REMOTE CONNECTION VIA VPN (LINUX-UBUNTU)**

## **1 REQUIREMENTS FOR USING THE VPN**

To connect a computer that is not part of the PCB network to the Park's VPN, the following is needed:

- That the computer is connected to the internet
- Administrator permission on the computer
- Have a strong two-factor authentication set up for your username

## 2 INSTALLING THE OPENCONNECT VPN CLIENT

With the introduction of two-factor validation, the VPN client has to open a browser in which the user authentication will be carried out. The Ubuntu 22.04 LTS version already includes the packages in its repositories that integrate this entire process. To install the necessary packages, execute the commands:

sudo apt update (to update the repository sources) sudo apt install network-manager-openconnect-gnome

#### **3 SETTING UP THE VPN**

•

Once you have the installed client you must set up the VPN connection following this procedure:

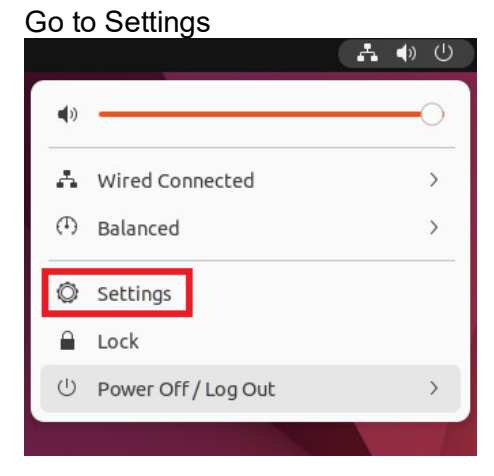

• Within the network section add a new VPN connection

| Q Settings =     | Network                |
|------------------|------------------------|
| 😚 Network        |                        |
| Bluetooth        | Wired +                |
| Background       | Connected - 10000 Mb/s |
| Appearance       | VPN +                  |
| A Notifications  | Not set up             |
| Q Search         |                        |
| 🕒 Multitasking   | Network Proxy Off      |
| iii Applications |                        |

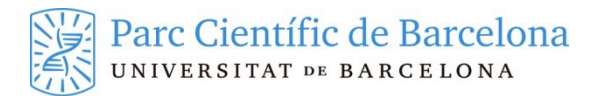

• Select the Openconnect client option

| Cancel                       | Add VPN                                                                                                    |
|------------------------------|----------------------------------------------------------------------------------------------------|
| Multi-proto<br>Compatible wi | <b>col VPN client (openconnect)</b><br>ith Cisco AnyConnect, Juniper Network Connect and Junos Pulse, and PAN GlobalProtect SSL VPNs. |
| OpenVPN<br>Compatible wi     | ith the OpenVPN server.                                                                                                    |
| Point-to-Po<br>Compatible wi | int Tunneling Protocol (PPTP)<br>ith Microsoft and other PPTP VPN servers.                                                            |
| Import from                  | n file                                                                                                    |
|                              |                                                                                                    |

- Enter the name you wish to give to this connection, and as a protocol you must select "Palo Alto Networks GlobalProtect". As a Gateway, enter the VPN portal that applies to you:
  - vpnp.pcb.ub.es for public environments
  - vpne.pcb.ub.es for private companies
  - o vpnirb.pcb.ub.es for the IRB

Leave all of the other options as default and then you can add the settings

| tity IPv4 IPv6         | -                      |                       |           |
|------------------------|------------------------|-----------------------|-----------|
| Name PCB test          |                        |                       |           |
| General                |                        |                       |           |
| VPN Proto              | Palo                   | Alto Networks GlobalP | rotect ~  |
| Gate                   | way                    | vpntest.pcb.u         | ıb.es     |
| CA Certific            | ate                    | (None)                | ē         |
| Pr                     | оху                    |                       |           |
| Allow security scann   | ner trojan (CSD)       |                       |           |
| Trojan (CS             | D) Wrapper Script      |                       |           |
| Re                     | ported OS              |                       |           |
| Certificate Authentica | ation                  |                       |           |
| Use                    | r Certificate          | (None)                | ē         |
|                        | Private Key            | (None)                | ē         |
| Use FSID for key pas   | ssphrase               |                       |           |
| Prevent user from n    | nanually accepting inv | alid certificates     |           |
| Software Token Autho   | entication             |                       |           |
| Token Mod              | e Disable              | ł                     | ~         |
|                        |                        | То                    | ken Secre |

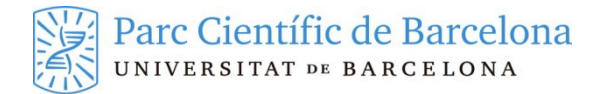

# **4 CONNECTING THE VPN**

We can see this process in the video <u>https://youtu.be/C9Jno5aBER4</u> Once we have configured the settings to connect the VPN, we need to deploy the VPN section in the top right-hand side of the desktop and select the Connect option.

|      |                           | 🛃 🌒 🕛 |
|------|---------------------------|-------|
|      | <b>4</b> 0                | 0     |
|      | 🖧 Wired Connected         | >     |
|      | 🖾 VPN Off                 | ~     |
|      | Connect                   |       |
|      | VPN Settings              |       |
|      | ( <sup>T</sup> ) Balanced | >     |
|      | O Settings                |       |
|      | 🔒 Lock                    |       |
| - Ar | 也 Power Off / Log Out     | >     |

A window will open in which you will have to select the "Login" option. If the "Login" button is greyed out you must click on the "Connect" button first.

|          | Connect to \    | /PN "PCB te  | est" ×    |
|----------|-----------------|--------------|-----------|
| VPN host | vpntest.pcb     | .ub.es ~     | Connect   |
| Autom    | atically start  | connecting r | next time |
| Sel      | ect a host to f | etch the log | in form   |
|          |                 |              |           |
|          |                 |              |           |
|          |                 |              |           |
| Save     | passwords       | Cancel       | Login     |
| ☐ Save p | passwords       | Cancel       | Login     |

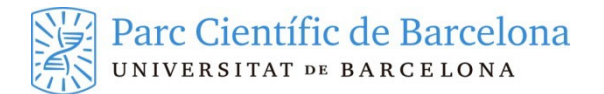

This will open the validation page where you will have to introduce your PCB services' username and password as well as the number that will simultaneously generate the two-factor validation you have set up for your username.

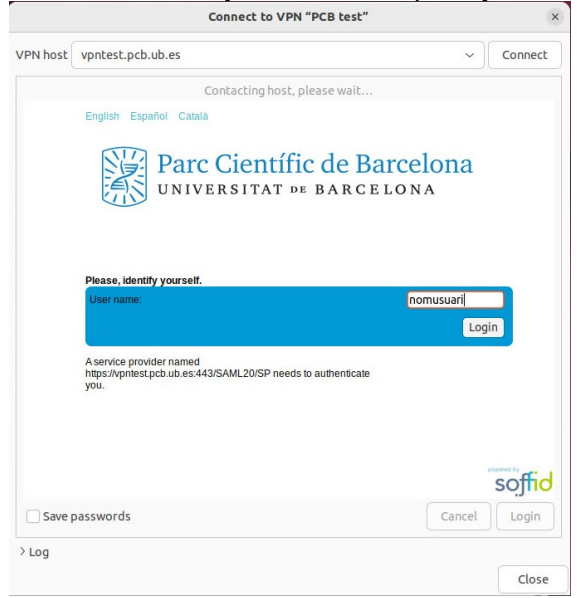

Once correctly validated, check that the gateway is correct and click on the "Login" button again.

|          |                      | Connect to VPN "PCB test"           |            | >        |
|----------|----------------------|-------------------------------------|------------|----------|
| /PN host | vpntest.pcb.ub.e     | 'S                                  | ~          | Connect  |
| Autom    | natically start conn | ecting next time                    |            |          |
| Login s  | Successful!          |                                     |            |          |
|          |                      |                                     |            |          |
|          |                      |                                     |            |          |
|          |                      |                                     |            |          |
|          |                      |                                     |            |          |
|          |                      |                                     |            |          |
|          |                      |                                     |            |          |
| GATEWA   | Y.                   | Please select GlobalProtect gateway | VPNTEST.PC | BUB FS V |
| Save     | passwords            |                                     | Cancel     | Login    |
| Log      |                      |                                     |            |          |
|          |                      |                                     |            | Close    |

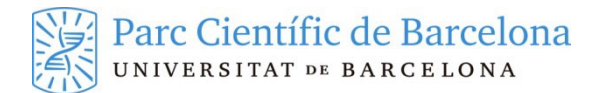

Now an error message will appear because the SAML authentication is in progress, you must then click on the "Login" button for a third time.

| PN host       vpntest.pcb.ub.es <ul> <li>Connect</li> <li>Automatically start connecting next time</li> <li>Unexpected 512 result from server</li> <li>SAML REDIRECT authentication in progress</li> <li>SAML REDIRECT authentication in progress</li> <li>Save passwords</li> <li>Cancel</li> <li>Login</li> <li>Login</li></ul> |                     | Connect to VPN PCB test                 |        | 1       |
|----------------------------------------------------------------------------------------------------|---------------------|-----------------------------------------|--------|---------|
| Automatically start connecting next time Unexpected 512 result from server SAML REDIRECT authentication in progress Save passwords Cancel Login                                                                                                    | /PN host vpntest.pc | b.ub.es                                 | ~      | Connect |
| Unexpected 512 result from server SAML REDIRECT authentication in progress Save passwords Cancel Login                                                                                                    | Automatically star  | t connecting next time                  |        |         |
| SAML REDIRECT authentication in progress Save passwords Cancel Login                                                                                                    | 0                   | Unexpected 512 result from serve        | er     |         |
| Save passwords Cancel Login                                                                                                    |                     | SAML REDIRECT authentication in progres | is     |         |
| Save passwords Cancel Login                                                                                                    |                     |                                         |        |         |
| Save passwords Cancel Login                                                                                                    |                     |                                         |        |         |
| Save passwords Cancel Login                                                                                                    |                     |                                         |        |         |
| Save passwords Cancel Login                                                                                                    |                     |                                         |        |         |
| Save passwords Cancel Login                                                                                                    |                     |                                         |        |         |
| Save passwords Cancel Login                                                                                                    |                     |                                         |        |         |
| Save passwords Cancel Login                                                                                                    |                     |                                         |        |         |
| Save passwords Cancel Login                                                                                                    |                     |                                         |        |         |
| Save passwords Cancel Login                                                                                                    |                     |                                         |        |         |
| Save passwords Cancel Login                                                                                                    |                     |                                         |        |         |
| Save passwords Cancel Login                                                                                                    |                     |                                         |        |         |
| Log                                                                                                    |                     |                                         |        |         |
| Log                                                                                                    | Save passwords      |                                         | Cancel | Login   |
|                                                                                                    | Log                 |                                         |        |         |

You will now be connected to the VPN and have access to the internal resources on the PCB network.

#### **5 DISCONNECTING THE VPN**

To disconnect the VPN, you just need to open the VPN section in the top right-hand side of the desktop again and select "Turn Off".

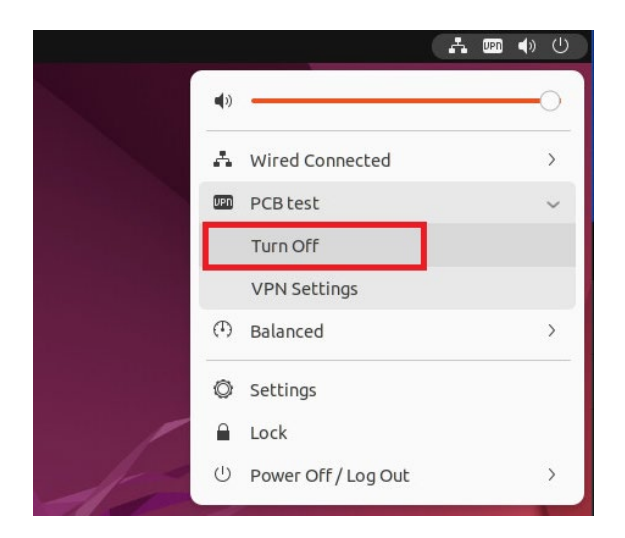